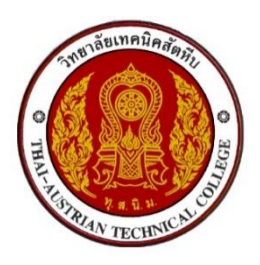

คู่มือการดาวน์โหลดใบแจ้งชำระค่าธรรมเนียม (ค่าลงทะเบียน)

ผ่านระบบบริหารสถานศึกษา ศธ.02 ออนไลน์ URL : https://std2018.vec.go.th

้<u>นักเรียนนักศึกษาสามารถเข้าไปดาวน์โหลด ได้ระหว่างวันที่ 25 ก.ย. – 9 ต.ค. 2566 เท่านั้น</u>

1. เข้าใช้งานระบบได้ที่เว็บไซต์ https://std2018.vec.go.th วันที่ 25 ก.ย. – 9 ต.ค. 2566

17 22

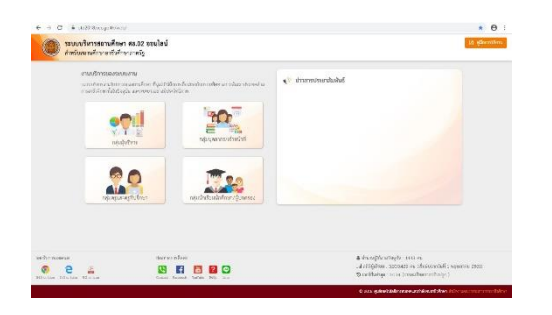

คลิก เข้าใช้งาน <u>กลุ่มนักเรียนนักศึกษา/ผู้ปกครอง</u>

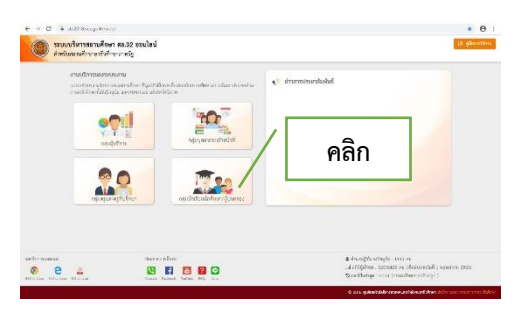

3. กรอกข้อมูลเข้าใช้งานระบบ

| nguðistinstmulnifmu | รระบงงานเท็การงานหลงโตบรัดผมจักเรียนจัดศึกษา<br>สำหรับสถามศึกษาอาชีวิต์กษาการที่ฐ<br>เข้าใช้การเชล |  |
|---------------------|----------------------------------------------------------------------------------------------------|--|
| และผู้ปกครอง        | 1709800336542                                                                                      |  |
|                     | วิทยาลัยเทคนิดสัทธิย 👻                                                                             |  |
|                     | ແມ່ນຮູ້ແມ່ນ                                                                                        |  |
|                     |                                                                                                    |  |
| *                   |                                                                                                    |  |

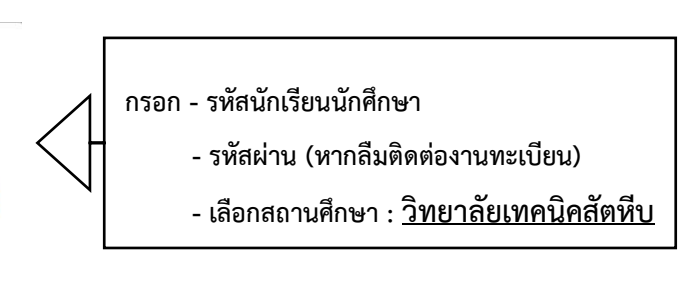

4. คลิกเข้าสู่ระบบ

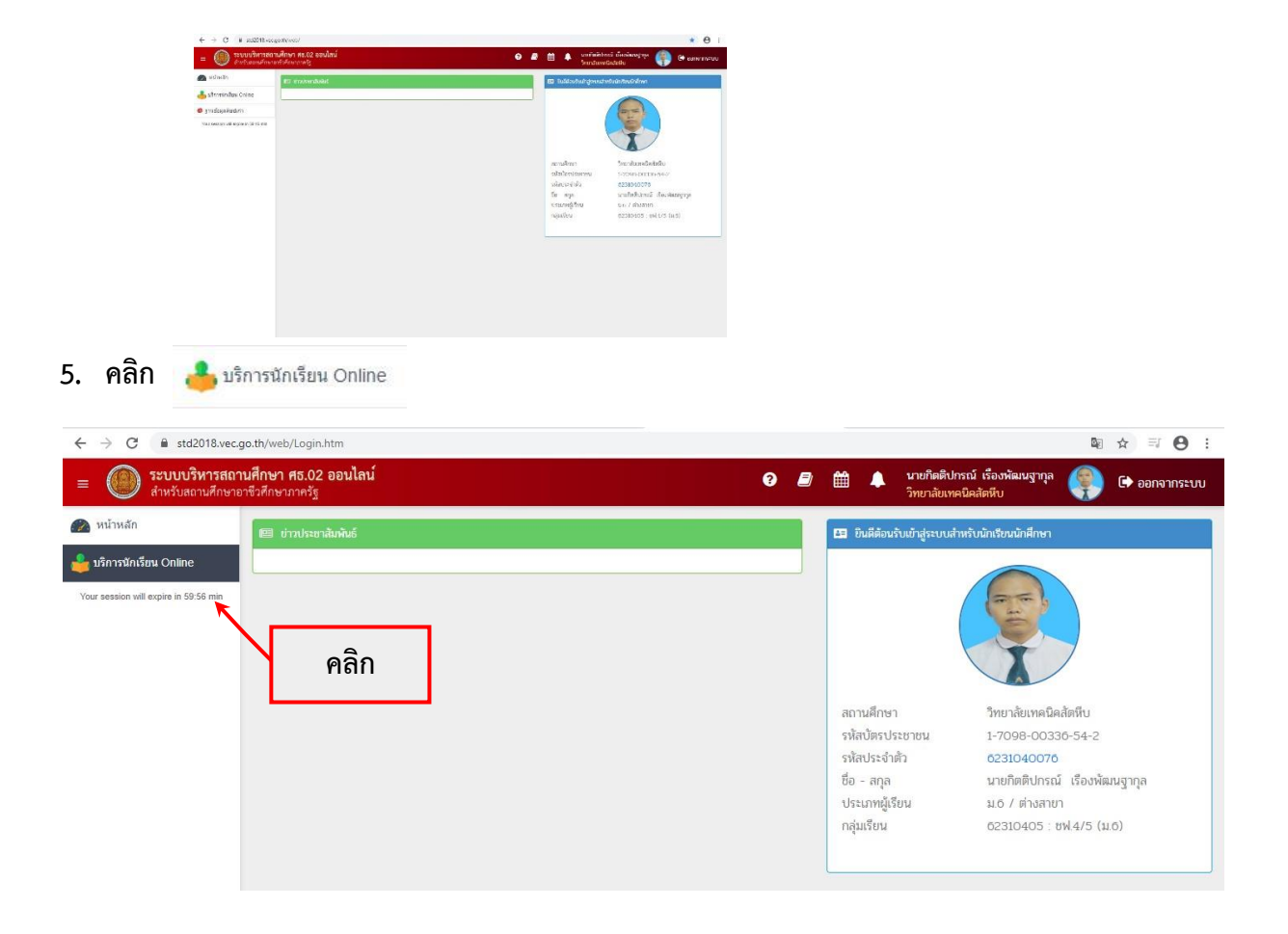

เข้าสู่ระบบ

6. คลิก 🔤 ข้อมูลการเงิน

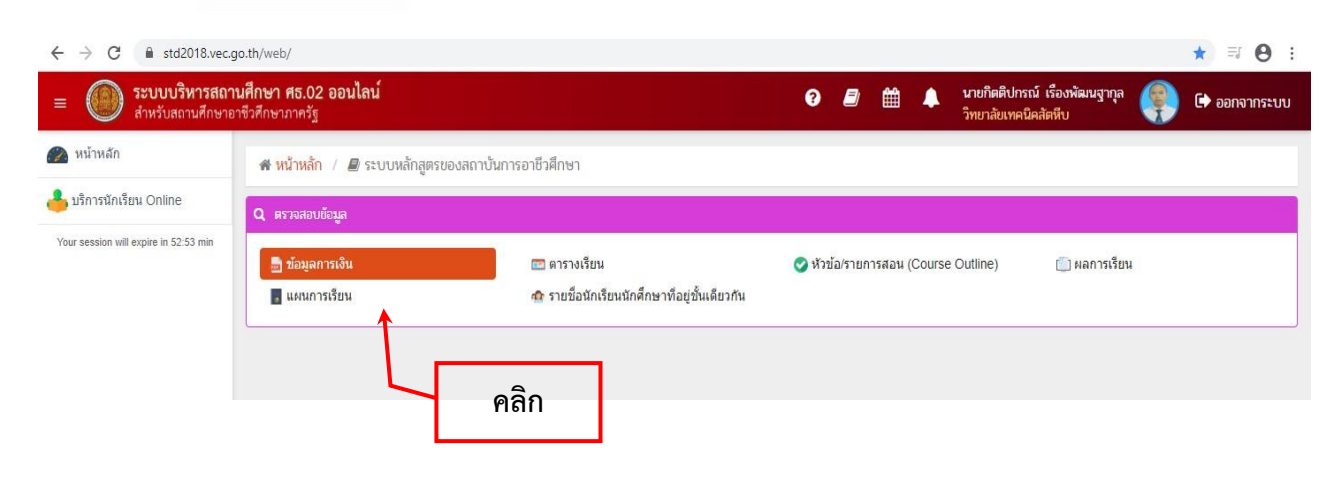

| 7. คลิก เลข                                                          | เที่ใบแจ้งห                                                                                                    | ี่ใบแจ้งหนี้ 6412009610101xxxx ของภาคเรียนที่ 2/2566 |                                     |                              |                  |          |                                           |                  |                 |  |  |
|----------------------------------------------------------------------|----------------------------------------------------------------------------------------------------|------------------------------------------------------|-------------------------------------|------------------------------|------------------|----------|-------------------------------------------|------------------|-----------------|--|--|
| ← → C 🔒 std2018.vec.c                                                | o.th/web/Receipt.htm                                                                                                    | ?mode=initStudent                                    |                                     |                              |                  |          |                                           | G <sub>F</sub>   | ☆ ≕ 0 :         |  |  |
| ระบบบริหารสถานศึกษา ศธ.02 ออนไลน์<br>สำหรับสถานศึกษาอาชีวศึกษาภาครัฐ |                                                                                                    |                                                      |                                     |                              | 0                | 9 🛍 🔺    | นายกิตติปกรณ์ เรือ<br>วิทยาลัยเทคนิคสัตหี | งงพัฒนฐากุล<br>บ | 🕩 ออกจากระบบ    |  |  |
| 🕋 หน้าหลัก                                                           | 🕷 หน้าหลัก / 🤇                                                                                                    | ระบบบริการนักเรียน                                   | นั <mark>กศึกษ</mark> า / 📰 ข้อมูลก | ารเงิน                       |                  |          |                                           |                  |                 |  |  |
| 📥 บริการนักเรียน Online<br>Your session will expire in 59.47 min     | รหัสประจำดัว : 6231040076 กลุ่มเรียน : 62310405 : ชพ.4/5 (ม.6)<br>ชื่อ - สกุล : นายก็ดดีปกรณ์ เรื่องพัฒนฐากุล ระดับชั้น : ปวส.1<br>สถานภาพ : กำลังศึกษา |                                                      |                                     |                              |                  |          |                                           |                  |                 |  |  |
|                                                                      | ปีการศึกษา                                                                                                    | เลซที่ใบแจ้งหนึ่                                     | กำหนดช่าระ                          | <b>จำนวนเงินที่ตั้งหน</b> ึ้ | จำนวนเงินที่ชำระ | คงเหลือ  | หมายเหตุ                                  | สถานะการชำระ     | วันที่ข่าระเงิน |  |  |
|                                                                      | 1/2562                                                                                                    | 62120096101010238                                    | -                                   | 5,300.00                     | 0.00             | 5,300.00 |                                           | รอชำระเงิน       |                 |  |  |
|                                                                      |                                                                                                    | 6312009610101xxxx                                    | 19/02/63 - 26/02/63                 | 1,600.00                     | 0.00             | 1,600.00 |                                           | รอช่าระเงิน      |                 |  |  |
|                                                                      | 2/2565                                                                                                    | 2/2565                                               |                                     |                              |                  |          |                                           |                  |                 |  |  |
|                                                                      |                                                                                                    |                                                      | คลิก                                |                              |                  |          |                                           |                  |                 |  |  |

- พิมพ์ใบแจ้งชำระค่าธรรมเนียม เพื่อไปชำระเงินที่ธนาคารออมสิน ทุกสาขาทั่วประเทศ หรือ ชำระผ่านแอปพลิเคชันธนาคาร ระหว่างวันที่ 25 กันยายน – 9 ตุลาคม 2566
- นำใบเสร็จที่ได้รับจาก ธนาคารออมสิน (กรณีชำระผ่านแอปพลิเคชันธนาคารให้พิมพ์สลิปด้วย) มาดำเนินการลงทะเบียนตามวัน เวลา ที่กำหนดในประกาศกำหนดการลงทะเบียน
- <u>หมายเหตุ</u> หากมีข้อสงสัยสอบถามได้ที่โทรศัพท์หมายเลข 061-7269598 ในวันและเวลาราชการ